# 성균어학원 재등록 가이드 SLI Session Add Guide

#### SKKU Online **첫 화면 / Main Screen /** 主页主屏幕 / メイン画面

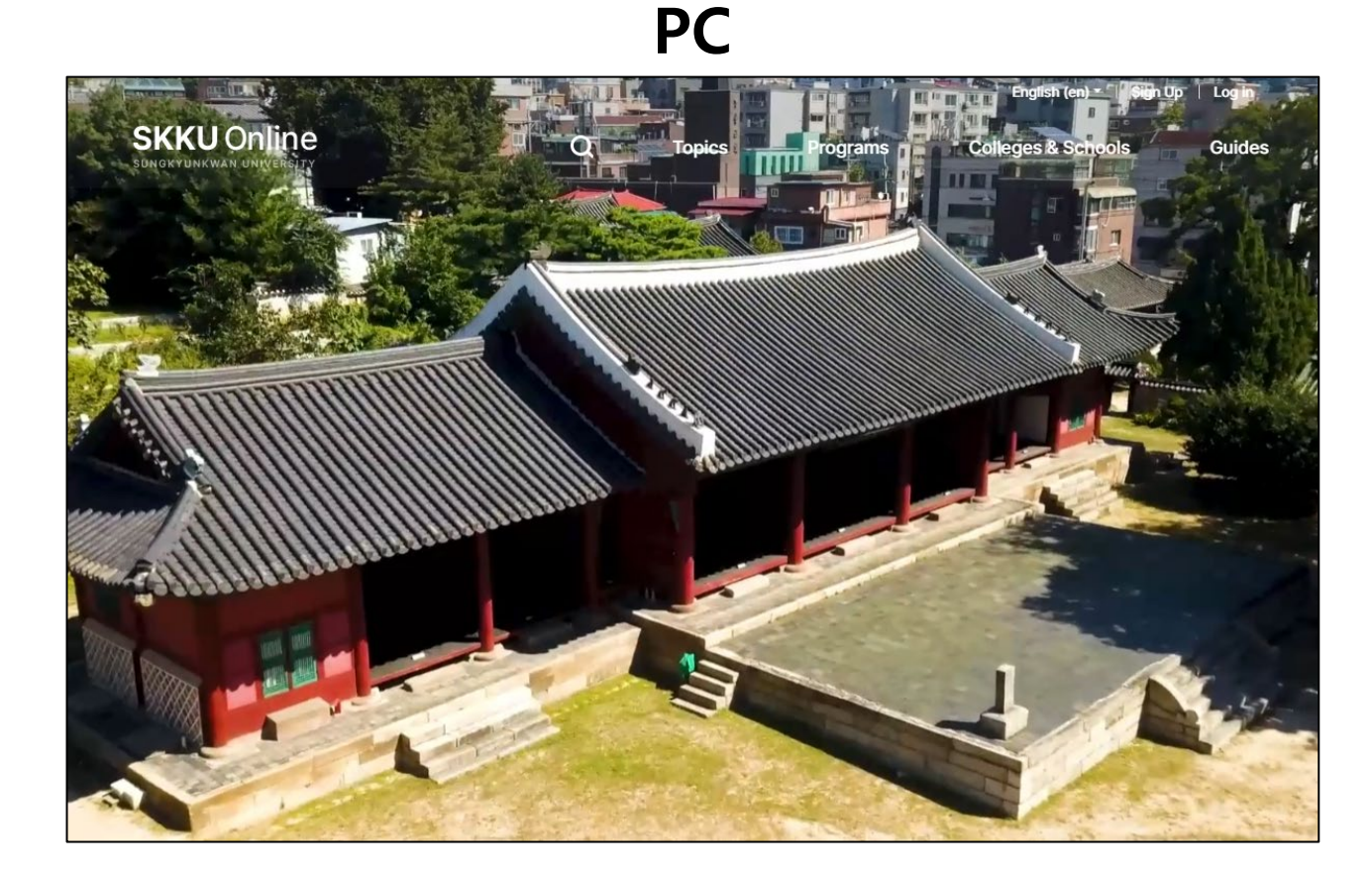

#### Mobile

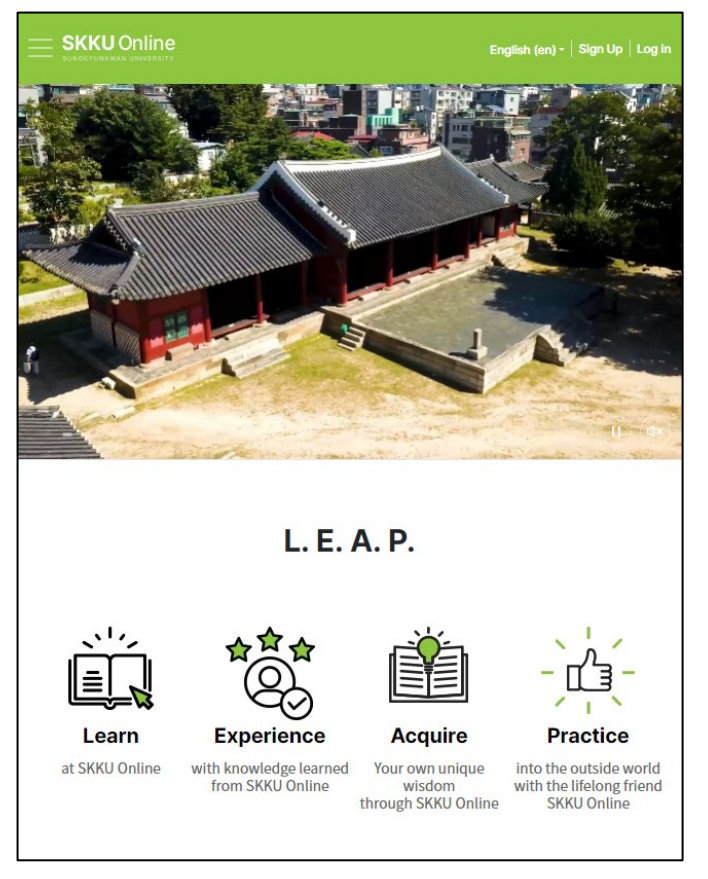

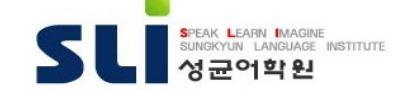

## 로그인 / Login

- 1. "Log in" "General/Email"
- 2. ID: (SLI Student No.)sli
- 3. PW: (SLI Student No.)sli! (with "!")
- 4. 예시/Example/例: 2023012345sli

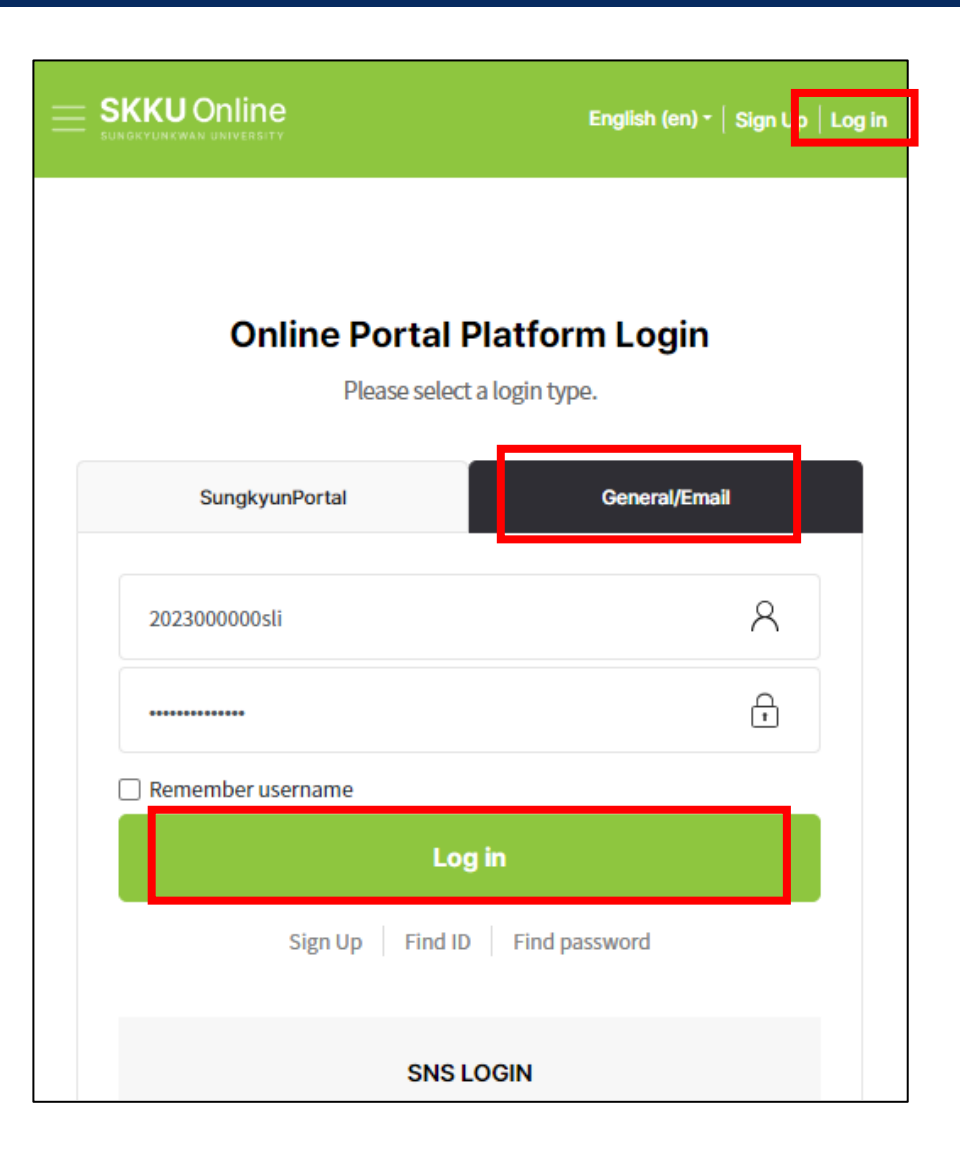

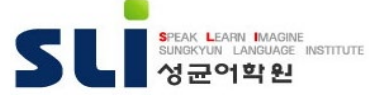

### 재등록 신청 / Session Add Application

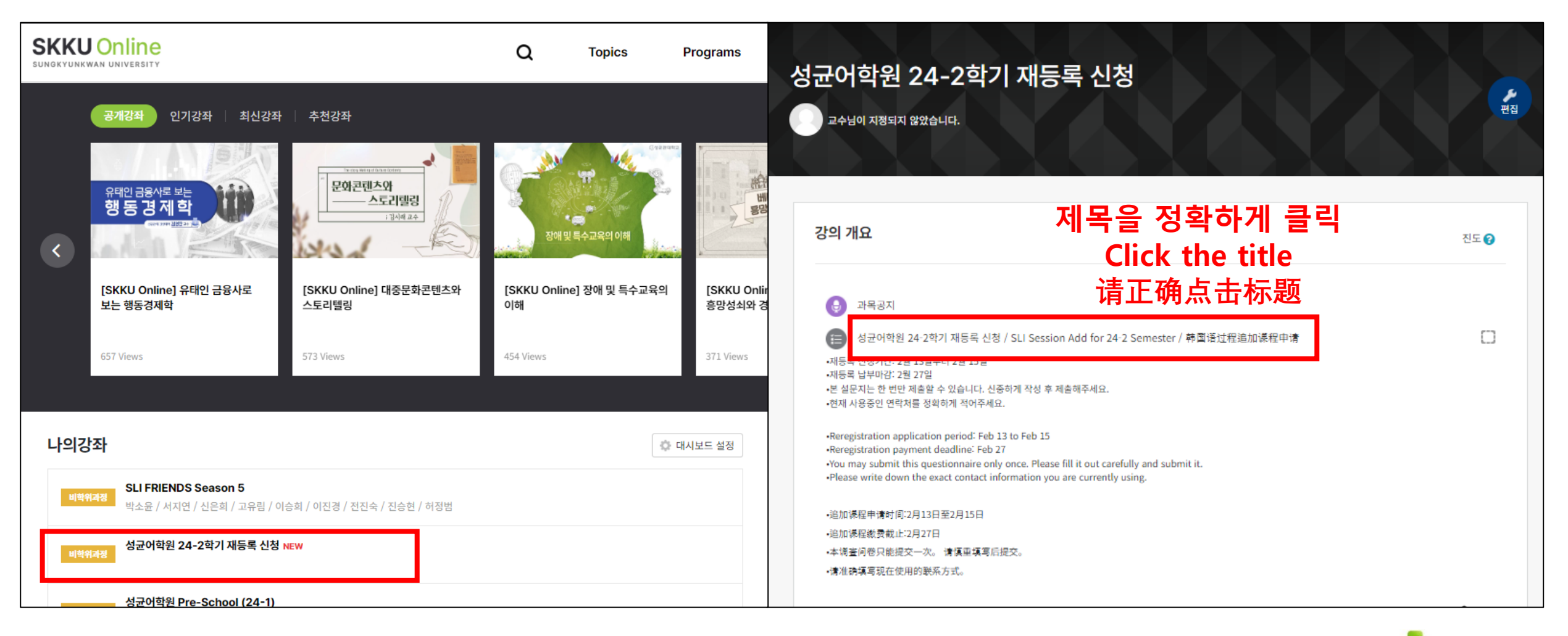

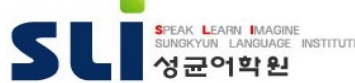

#### 재등록 신청 / Session Add Application

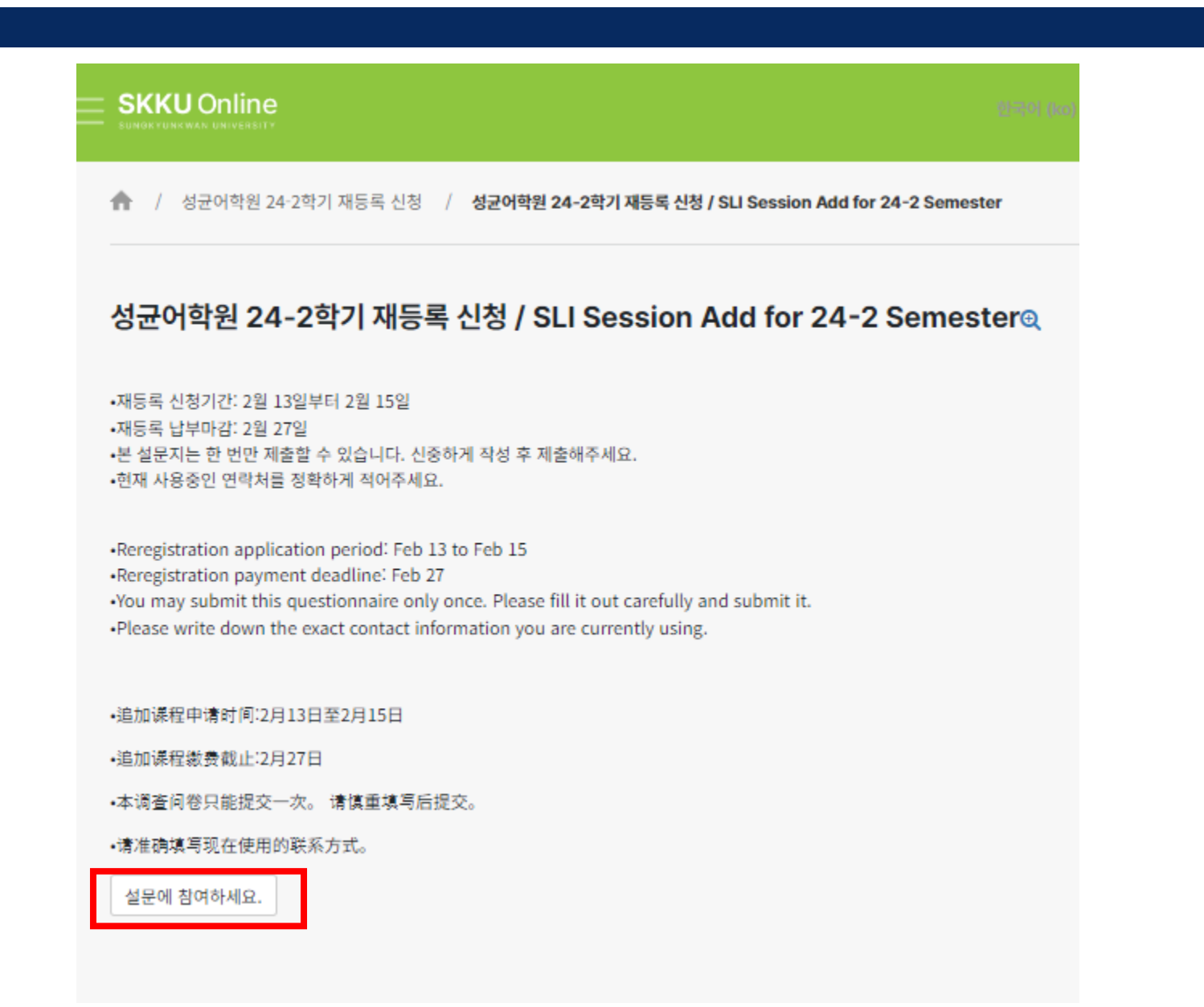

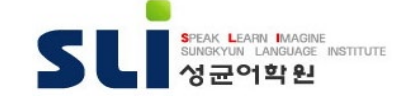

### 재등록 폼 미리보기

#### 성균어학원 24-2학기 재등록 신청 / SLI Session Add for 24-2 Semester

모드: 기명, 응답내용 공개

재등록 수업료 납부(가상계좌)는 이메일을 통해 안내합니다. 정확한 메일 주소를 적어주세요.

Your payment details(including the personal bank account) will be sent to you via email. Please submit a valid email address.

您追加申请学期的学费缴纳通知(虚拟账号)将以邮件发送给学生。请务必提交有效的常用邮箱地址。

1. 이메일주소/Email/电子邮件地址🔒

#### 2. 한국휴대폰번호/Mobile Phone in Korea/韩国国内联系电话 🛛

추가등록을 희망하는 학기를 모두 선택하세요.

Please select all sessions you would like to register. 请选择想要追加申请的所有学期。

 \* 현재 무비자(C-3, B-2)로 입국하여 수업을 수강하는 학생은 재등록신청 시 비자 변경을 위해 꼭 행정실에 별도 방문하여야 합니다.
Current B-type or C-type visa holder students need to come the SLI office for their visa change.
目前,用旅游签证(K-ETA、C-3、B-2)入境的学生希望申请再注册时,为了变更签证,学生必须要访问成均 语学院行政室。

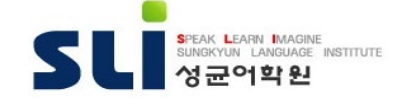

### 재등록 폼 미리보기

| 3. 재등록학기/Sessions to apply/要申请的学期                                                                                                    |                                                               |                                                                                           |
|----------------------------------------------------------------------------------------------------|---------------------------------------------------------------|-------------------------------------------------------------------------------------------|
| □ 2024-2학기(2024. 5.2. ~ 6.28.)                                                                                                    | 슈 / 성균어학원 24·2학기 재등록 신청 / 성균어학원 24·2학기 재등록 신청 / SLI Session A | dd for 24-2 Semester / 韩国语过程追加课程申请                                                        |
| □ 2024-3학기(2024.7.1 ~ 8.23.)                                                                                                    | 입력하신 내용이 저장되었습니다. 감사합니다.                                      | ×                                                                                         |
| □ 2024-4학기(2024.8.28 ~ 10.29.)                                                                                                    | 성균어학원 24-2학기 재등록 신청 / SLI Session Add for 24                  | 4-2 Semester / 韩国语过程追加课程申请                                                                |
| □ 2024-5학기(2024.10.31. ~ 12.24.)                                                                                                    | 계속                                                            |                                                                                           |
| □ 2024-6학기(2025.1.2. ~ 2.28.)                                                                                                    |                                                               |                                                                                           |
| 위에 신청한 내용을 확인하며, 신청한 재등록학기에 대한 수업료를 2024. 2. 27 (如)까지 납부해야 재등록이 완료 되는 것을 이해합니다.                                                                                   |                                                               | 이렇게 나타나야 신청이 완료된 겁니다.<br>When the application is completed it<br>appears like this image. |
| I confirm the above application for additional sessions, and I understand that the registration will be completed only when I pay the tuition until Feb 27, 2024. |                                                               | 当申请完成时,应该显示为这样。                                                                           |
| 本人已经仔细阅读并充分理解以上内容,并同意截止了2024年2月27日(周二)对所有追加申请的学期的学费完成缴纳才能完成注册。                                                                                                    |                                                               |                                                                                           |
| 4. 위의 내용을 읽고 확인해주세요. / Please fead the above and check it out. / 请阅读以上内容并确认                                                                                       |                                                               |                                                                                           |
| ○ 네, 이해합니다./Yes, I comirm./是,我同意。                                                                                                    |                                                               |                                                                                           |
| 이 양식에는 🕕 로 표 4 된 필수 항목이 있습니다.<br>응답 제출 취소                                                                                                    |                                                               |                                                                                           |
|                                                                                                    |                                                               |                                                                                           |
|                                                                                                    |                                                               | SUNGKYUN KANGINGE INSTITUTE<br>성균어학원                                                      |

# **End of Document**

......